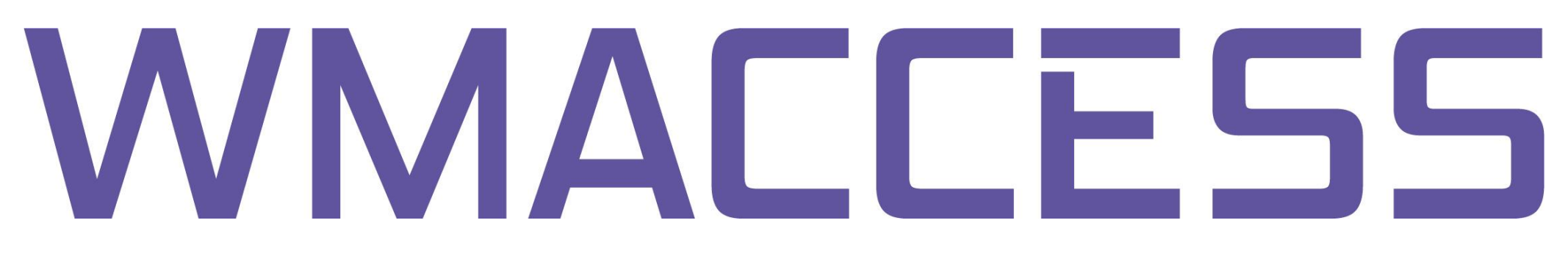

## Abfrage Erträgnisdaten

Investmentausschüttungen Ausschüttungsgleiche Erträge Dividenden & Zinszahlungen Nach dem Login befinden Sie sich zunächst in der Abfragemaske für Wertpapierstammdaten.

| 🖉 wm¥iew - Busch, Stef | fen @ WMACCESS - Windows Internet | Explorer                                 |                               |
|------------------------|-----------------------------------|------------------------------------------|-------------------------------|
|                        | CESS                              | 6                                        |                               |
| wmView                 | ⊯ (G) Stammdaten-Pflege           | ▶ Expert                                 |                               |
| Feldident              | Feldbezeichnung                   | Auswahl nach                             |                               |
| WKN                    | WKN                               |                                          |                               |
| ▶ ISIN                 | ISIN                              |                                          |                               |
| ▶ GD240 / ▶ GD245      | Urspr.Emitt.Nr/Aktuelle Emitt.Nr  |                                          |                               |
| ▶ GD260                | WP-Kurzbez.                       |                                          |                               |
| ▶ GD270A               | WP-Langbez 1                      |                                          |                               |
| ▶ GD2708               | WP-Langbez 2                      |                                          |                               |
| ▶ GD190                | Wertpapiergruppe                  | ₩                                        |                               |
|                        | verknüpft mit                     | oder 💌                                   |                               |
| ▶ GD195                | Wertpapierart                     |                                          |                               |
|                        |                                   |                                          |                               |
|                        |                                   |                                          |                               |
| 6 6 6                  |                                   | () () () () () () () () () () () () () ( | (*)                           |
|                        |                                   | Wim/dew.jsp 18330 2009-04-28   C'Wim     | MewCtrl java 18330 2009-04-28 |
| ertig                  |                                   | Lokales Intranet                         | 😳 💐 100% 🔹 /                  |

Um in ein anders Abfrageprofil zu wechseln, klicken Sie auf den Namen des aktuellen Profils oder verwenden Sie die Tastenkombination <ALT> + <A>

| wm¥iew - Busch, Stef | fen @ WMACCESS - Windows Internet | Explorer                    |
|----------------------|-----------------------------------|-----------------------------|
| wmView               | ₩ (G) Stamm <u>da</u> ten-Pflege  | ▶ Expert                    |
| Feldident            | Auswahl Arbeitsgebiet/Pro         | ofil(ALT-A)<br>Auswahl nach |
| WKN                  | WKN                               |                             |
| ▶ ISIN               | ISIN                              |                             |
| ▶ GD240 / ▶ GD245    | Urspr.Emitt.Nr./Aktuelle Emitt.Nr | -                           |
| ▶ GD260              | WP-Kurzbez.                       |                             |
| ▶ GD270A             | WP-Langbez.1                      |                             |
| ▶ GD270B             | WP-Langbez.2                      |                             |
| ▶ GD190              | Wertpapiergruppe                  | *                           |
|                      | verknüpft mit                     | oder 💌                      |
| ▶ GD195              | Wertpapierart                     | *                           |

Wählen Sie nun in der Auswahl der Abfrageprofile das Profil "(E) Erträgnis-Mitteilungen"

| <i>(C</i> https://ww | w.wmaccess.com/?hctrl=503994719290250983                                                                                                    | 0 - wmView - Busch, Steffen @ WMACCESS - Windows Internet Explorer |
|----------------------|----------------------------------------------------------------------------------------------------|--------------------------------------------------------------------|
|                      | MACCESS                                                                                                    | 5                                                                  |
| wmView               | Auswahl 🛞 🕅                                                                                                    | ▶ Expert                                                           |
| Feldident            | (B) Bogenerneuerung<br>(D) Options & Futures (O&F)                                                                                                    | Auswahl nach                                                       |
| WKN                  | (E) Erträgnis-Mitteilungen                                                                                                    |                                                                    |
| ▶ ISIN               | (H) HV-Mitteilungen                                                                                                    |                                                                    |
| ▶ GD260              | Zwischengewinne                                                                                                    |                                                                    |
| ▶ ED004A             | <ul> <li>(K) Kapitalerhöhungen</li> <li>(M) Emittenten-Daten</li> <li>(P) Oppositionen</li> <li>(Q) Berechnete Bond-Preise</li> <li>(P) Aplage, und Risk Management</li> </ul> |                                                                    |
| ▶ ED005              | (V) Verlosung und Kündigungen<br>(X) Order, Handel, Clearing                                                                                                    | ₩                                                                  |
| ▶ ED006              | Dividendenart                                                                                                    | ►                                                                  |
| ▶ ED021              | Zb. (CBF-Intl ab)                                                                                                    | -                                                                  |
| ▶ ED022              | Zb. (CBF-Intl am)                                                                                                    | -                                                                  |

## Das Abfrageprofil "Erträgnis-Mitteilungen" wird geladen.

| 🖉 https://www.wma                                                                                                    | ccess.com/?hctrl=50399471929025 | 09830 - wmView - Busch, Steffen @ WMACCESS - Windows Internet Explorer      |
|----------------------------------------------------------------------------------------------------|---------------------------------|-----------------------------------------------------------------------------|
|                                                                                                    | CCESS                           | E AND                                                                       |
| wmView                                                                                                    | ₩ (E) Erträgnis-Mitteilungen    | ▶ Expert                                                                    |
| Feldident                                                                                                    | Feldbezeichnung                 | Auswahl nach                                                                |
| WKN                                                                                                    | WKN                             |                                                                             |
| ▶ ISIN                                                                                                    | ISIN                            |                                                                             |
| ▶ GD260                                                                                                    | WP-Kurzbez.                     |                                                                             |
| ▶ ED004A                                                                                                    | DivVorschl/Wahl                 | >>                                                                          |
| ▶ ED005                                                                                                    | DivZahlungsart                  |                                                                             |
| ▶ ED006                                                                                                    | Dividendenart                   | H                                                                           |
| ▶ ED021                                                                                                    | Zb. (CBF-Intl ab)               |                                                                             |
| ▶ ED022                                                                                                    | Zb. (CBF-Intl am)               |                                                                             |
| ▶ ED007                                                                                                    | Ex-Tag                          |                                                                             |
|                                                                                                    |                                 |                                                                             |
| <ul> <li>(1)</li> <li>(2)</li> <li>(3)</li> <li>(4)</li> <li>(4)<th>)</th><th>(2) (2) (3)</th></li></ul> | )                               | (2) (2) (3)                                                                 |
| 6.5.2010 17:45:29 [+0:03]                                                                                                    | main - clear                    | WmView.jsp 18330 2009-04-28   CWmViewCtrl.java 20942 2010-01-28             |
| Fertig                                                                                                    |                                 | 🔰 📔 📔 🚽 🗸 Vertrauenswürdige Sites   Geschützter Modus: Aktiv 🛛 🆓 👻 100% 👻 🏸 |

Nun können Sie eine WKN oder ISIN als Suchkriterium eingeben. Die Recherche via Schweizer Valorennummer ist im Expertenmodus (>Expert) möglich. Nutzen Sie hierfür GV875A mit Wert "CH" und GV875B für die Valorennummer.

| 🖉 https://www.wn        | naccess.com/?hctrl=503994719290250 | 09830 - wmView - Busch, Steffen @ WMACCESS - Windows Internet Explorer | <u>-0×</u>   |
|-------------------------|------------------------------------|------------------------------------------------------------------------|--------------|
|                         | ACCESS                             | S A                                                                    |              |
| wmView                  | ₩ (E) Erträgnis-Mitteilungen       | ▶ Expert                                                               |              |
| Feldident               | Feldbezeichnung                    | Auswahl nach                                                           |              |
| WKN                     | WKN                                |                                                                        |              |
| ▶ ISIN                  | ISIN                               | LU0090865873                                                           |              |
| ▶ GD260                 | WP-Kurzbez.                        |                                                                        |              |
| ▶ ED004A                | DivVorschl/Wahl                    | *                                                                      |              |
| ▶ ED005                 | DivZahlungsart                     | *                                                                      |              |
| ▶ ED006                 | Dividendenart                      | *                                                                      |              |
| ▶ ED021                 | Zb. (CBF-Intl ab)                  |                                                                        |              |
| ▶ ED022                 | Zb. (CBF-Intl am)                  |                                                                        |              |
| ▶ ED007                 | Ex-Tag                             | -                                                                      |              |
|                         |                                    |                                                                        |              |
|                         | 0                                  | 🧖 🖉 🧭 👔 😯 🤋                                                            | - 33         |
| 6.5.2010 17:45:29 [+0:0 | 3] main - clear                    | WmView.jsp 18330 2009-04-28   CWmViewCtrl.java 2094                    | 2 2010-01-28 |
| ertig                   |                                    | 🔰 🔰 🗸 Vertrauenswürdige Sites   Geschützter Modus: Aktiv               | 00% 🔹 /      |

- Die Trefferliste enthält die gefundenen Erträgnisdatensätze zu Ihrer Recherche.
- Tipp #1: Enthält die Spalte "Ex-Tag" keine Informationen, nutzen Sie die Toggle Funktion zur Anzeige von "Tag des Zuflusses". Diese Funktion aktivieren Sie durch einen Klick auf die letzte Spalte der Trefferliste, hier "Div.-Zahlungsart". Anschließend öffnet sich ein Auswahlfenster selektieren Sie nun die Zeile "Tag des Zuflusses".

| usch, Steffen @ WMACCESS - Windows Internet Explorer |                                                                                                    |                                 |                                                                                                    |
|------------------------------------------------------|----------------------------------------------------------------------------------------------------|---------------------------------|----------------------------------------------------------------------------------------------------|
| Ex-Tag                                               | DivVorschl/Wahl                                                                                                    | Dir                             | Div Zablungsart                                                                                                    |
|                                                      | 10 Ausschüttungsgl. Ertrag<br>37 Schätzwert fehlender aaE<br>10 Ausschüttungsgl. Ertrag<br>37 Schätzwert fehlender aaE<br>10 Ausschüttungsgl. Ertrag | 17<br>37<br>17<br>37<br>17 Auss | <ul> <li>Dividendenart</li> <li>Status Zahlung</li> <li><u>Taq des Zuflusses</u></li> <li>Ordnungsbegrift</li> </ul> |
|                                                      | 37 Schätzwert fehlender aaE<br>10 Ausschüttungsgl. Ertrag<br>10 Ausschüttungsgl. Ertrag                                                              | 37 Schä<br>17 Auss<br>17 Auss   | ätzwert fehlender aaE<br>schüttungsgl. Ertrag<br>schüttungsgl. Ertrag                                                |

Nun enthält die letzte Spalte die Information "Tag des Zuflusses" - entspricht WM-Feld ED060.

| https://www.wma           | ccess.com/?hctrl=5039947192902509830 | - wmView - Busch, Steffen @ | WMACCESS - Windows Internet Explo          | rer                                          |
|---------------------------|--------------------------------------|-----------------------------|--------------------------------------------|----------------------------------------------|
| wmView                    | ▶ (E) Erträgnis-Mitteilungen         |                             |                                            |                                              |
| ISIN                      | WP-Kurzbezeichnung                   | WKN Ex-Tag                  | DivVorschl/Wahl                            | Tag des Zuflusses                            |
| LU0090865873              | CS MON.MKT LEUR ABERD.B              | 973498                      | 10 Ausschüttungsgl. Ertrag                 | 31.12.2009                                   |
| LU0090865873              | CS MON.MKT LEUR ABERD.B              | 973498                      | 37 Schätzwert fehlender aaE                | 31.12.2009                                   |
| LU0090865873              | CS MON.MKT LEUR ABERD.B              | 973498                      | 10 Ausschüttungsgl. Ertrag                 | 31.12.2008                                   |
| LU0090865873              | CS MON.MKT LEUR ABERD.B              | 973498                      | 37 Schätzwert fehlender aaE                | 31.12.2008                                   |
| LU0090865873              | CS MON.MKT LEUR ABERD.B              | 973498                      | 10 Ausschüttungsgl. Ertrag                 | 31.12.2007                                   |
| LU0090865873              | CS MON.MKT LEUR ABERD.B              | 973498                      | 37 Schätzwert fehlender aaE                | 31.12.2007                                   |
| LU0090865873              | CS MON.MKT LEUR ABERD.B              | 973498                      | 10 Ausschüttungsgl. Ertrag                 | 31.12.2006                                   |
| LU0090865873              | CS MON.MKT LEUR ABERD.B              | 973498                      | 10 Ausschüttungsgl. Ertrag                 | 31.12.2005                                   |
| LU0090865873              | CS MON.MKT LEUR ABERD.B              | 973498                      | 37 Schätzwert fehlender aaE                | 31.12.2005                                   |
| LU0090865873              | CS MON.MKT LEUR ABERD.B              | 973498                      | 10 Ausschüttungsgl. Ertrag                 | 31.12.2004                                   |
| LU0090865873              | CS MON.MKT LEUR ABERD.B              | 973498                      | 10 Ausschüttungsgl. Ertrag                 | 31.12.2003                                   |
| LU0090865873              | CS MON.MKT LEUR ABERD.B              | 973498                      | 10 Ausschüttungsgl. Ertrag                 | 31.12.2002                                   |
| LU0090865873              | CS MON.MKT LEUR ABERD.B              | 973498                      | 10 Ausschüttungsgl. Ertrag                 | 31.12.2001                                   |
| LU0090865873              | CS MON.MKT LEUR ABERD.B              | 973498                      | 10 Ausschüttungsgl. Ertrag                 | 31.12.2000                                   |
| LU0090865873              | CS MON.MKT LEUR ABERD.B              | 973498                      | 10 Ausschüttungsgl. Ertrag                 | 31.12.1999                                   |
| LU0090865873              | CS MON.MKT LEUR ABERD.B              | 973498                      | 10 Ausschüttungsgl. Ertrag                 | 31.12.1998                                   |
| LU0090865873              | CS MON.MKT LEUR ABERD.B              | 973498                      | 10 Ausschüttungsgl. Ertrag                 | 31.12.1997                                   |
| LU0090865873              | CS MON.MKT LEUR ABERD.B              | 973498                      | 10 Ausschüttungsgl. Ertrag                 | 31.12.1996                                   |
| LU0090865873              | CS MON.MKT LEUR ABERD.B              | 973498                      | 10 Ausschüttungsgl. Ertrag                 | 31.12.1995                                   |
| LU0090865873              | CS MON.MKT LEUR ABERD.B              | 973498                      | 10 Ausschüttungsgl. Ertrag                 | 31.12.1994                                   |
|                           |                                      | 1 bis 20 von 20             |                                            |                                              |
|                           |                                      |                             |                                            |                                              |
| <b>(</b> ) <b>(</b> )     | ) ( <b>b</b>                         | (L) (2)                     |                                            |                                              |
| 6.5.2010 17:46:12 [+0:03] | main - search                        |                             | WmView.jsp 18330                           | 2009-04-28   CWmViewCtrl.java 20942 2010-01- |
|                           |                                      | Ve                          | rtrauenswürdige Sites   Geschützter Modus: | Aktiv 🕢 🖌 🔍 100% 🗸                           |

Tipp #2: Wählen Sie in der Toggle Funktion die Zeile "Status Zahlung". Stornierte Datensätze, wie beispielsweise hier bei Schätzwerten, können ignoriert werden.

| Image: Second State       Image: Second State       State                                                                                                    | schl.<br>dung<br>schl.<br>dung |
|----------------------------------------------------------------------------------------------------|--------------------------------|
| WINView       ★ (E) Erträgnis-Mitteilungen         ISIN       WP-Kurzbezeichnung       WKN       Ex-Tag       DivVorschl/Wahl       Status Zahlung         LU0090865873       CS MON.MKT LEUR ABERD.B       973498       10 Ausschüttungsgl. Ertrag       4 gültig - ohne HV-B         LU0090865873       CS MON.MKT LEUR ABERD.B       973498       37 Schätzwert fehlender aaE       S Storno Gesamtme         LU0090865873       CS MON.MKT LEUR ABERD.B       973498       10 Ausschüttungsgl. Ertrag       4 gültig - ohne HV-B         LU0090865873       CS MON.MKT LEUR ABERD.B       973498       10 Ausschüttungsgl. Ertrag       4 gültig - ohne HV-B         LU0090865873       CS MON.MKT LEUR ABERD.B       973498       10 Ausschüttungsgl. Ertrag       4 gültig - ohne HV-B         LU0090865873       CS MON.MKT LEUR ABERD.B       973498       10 Ausschüttungsgl. Ertrag       4 gültig - ohne HV-B         LU0090865873       CS MON.MKT LEUR ABERD.B       973498       10 Ausschüttungsgl. Ertrag       4 gültig - ohne HV-B         LU0090865873       CS MON.MKT LEUR ABERD.B       973498       10 Ausschüttungsgl. Ertrag       4 gültig - ohne HV-B         LU0090865873       CS MON.MKT LEUR ABERD.B       973498       10 Ausschüttungsgl. Ertrag       4 gültig - ohne HV-B         LU0090865873       CS MON.MKT LEUR ABERD.B                                                                                                    | schl.<br>dung<br>schl.<br>dung |
| SINWP-KurzbezeichnungWKNEx-TagDiv-Vorschl/WahlStatus ZahlungLU0090865873CS MON.MKT LEUR ABERD.B97349810 Ausschüttungsgl. Ertrag4 gültig - ohne HV-BLU0090865873CS MON.MKT LEUR ABERD.B97349837 Schätzwert fehlender aaES Storno GesamtmeLU0090865873CS MON.MKT LEUR ABERD.B97349810 Ausschüttungsgl. Ertrag4 gültig - ohne HV-BLU0090865873CS MON.MKT LEUR ABERD.B97349837 Schätzwert fehlender aaES Storno GesamtmeLU0090865873CS MON.MKT LEUR ABERD.B97349810 Ausschüttungsgl. Ertrag4 gültig - ohne HV-BLU0090865873CS MON.MKT LEUR ABERD.B97349810 Ausschüttungsgl. Ertrag4 gültig - ohne HV-BLU0090865873CS MON.MKT LEUR ABERD.B97349810 Ausschüttungsgl. Ertrag4 gültig - ohne HV-BLU0090865873CS MON.MKT LEUR ABERD.B97349810 Ausschüttungsgl. Ertrag4 gültig - ohne HV-BLU0090865873CS MON.MKT LEUR ABERD.B97349810 Ausschüttungsgl. Ertrag4 gültig - ohne HV-BLU0090865873CS MON.MKT LEUR ABERD.B97349810 Ausschüttungsgl. Ertrag4 gültig - ohne HV-BLU0090865873CS MON.MKT LEUR ABERD.B97349810 Ausschüttungsgl. Ertrag4 gültig - ohne HV-BLU0090865873CS MON.MKT LEUR ABERD.B97349810 Ausschüttungsgl. Ertrag4 gültig - ohne HV-BLU0090865873CS MON.MKT LEUR ABERD.B97349810 Ausschüttungsgl. Ertrag4 gültig - ohne HV-BLU0090865873CS MON.MKT LEUR ABERD.B<                                                                                                    | schl.<br>dung<br>schl.<br>dung |
| U0090865873CS MON.MKT LEUR ABERD.B97349810 Ausschüttungsgl. Ertrag4 gültig - ohne HV-BU0090865873CS MON.MKT LEUR ABERD.B97349837 Schätzwert fehlender aaES Storno GesamtmeU0090865873CS MON.MKT LEUR ABERD.B97349810 Ausschüttungsgl. Ertrag4 gültig - ohne HV-BU0090865873CS MON.MKT LEUR ABERD.B97349837 Schätzwert fehlender aaES Storno GesamtmeU0090865873CS MON.MKT LEUR ABERD.B97349837 Schätzwert fehlender aaES Storno GesamtmeU0090865873CS MON.MKT LEUR ABERD.B97349810 Ausschüttungsgl. Ertrag4 gültig - ohne HV-BU0090865873CS MON.MKT LEUR ABERD.B97349837 Schätzwert fehlender aaES Storno GesamtmeU0090865873CS MON.MKT LEUR ABERD.B97349810 Ausschüttungsgl. Ertrag4 gültig - ohne HV-BU0090865873CS MON.MKT LEUR ABERD.B97349810 Ausschüttungsgl. Ertrag4 gültig - ohne HV-BU0090865873CS MON.MKT LEUR ABERD.B97349810 Ausschüttungsgl. Ertrag4 gültig - ohne HV-BU0090865873CS MON.MKT LEUR ABERD.B97349810 Ausschüttungsgl. Ertrag4 gültig - ohne HV-BU0090865873CS MON.MKT LEUR ABERD.B97349810 Ausschüttungsgl. Ertrag4 gültig - ohne HV-BU0090865873CS MON.MKT LEUR ABERD.B97349810 Ausschüttungsgl. Ertrag4 gültig - ohne HV-BU0090865873CS MON.MKT LEUR ABERD.B97349810 Ausschüttungsgl. Ertrag4 gültig - ohne HV-BU0090865873CS MON.MKT LEUR ABERD.B                                                                                                    | schl.<br>dung<br>schl.<br>dung |
| U0090865873CS MON.MKT LEUR ABERD.B97349837 Schätzwert fehlender aaES Storno GesamtmeU0090865873CS MON.MKT LEUR ABERD.B97349810 Ausschüttungsgl. Ertrag4 gültig - ohne HV-B.U0090865873CS MON.MKT LEUR ABERD.B97349837 Schätzwert fehlender aaES Storno Gesamtme.U0090865873CS MON.MKT LEUR ABERD.B97349810 Ausschüttungsgl. Ertrag4 gültig - ohne HV-B.U0090865873CS MON.MKT LEUR ABERD.B97349810 Ausschüttungsgl. Ertrag4 gültig - ohne HV-B.U0090865873CS MON.MKT LEUR ABERD.B97349837 Schätzwert fehlender aaES Storno Gesamtme.U0090865873CS MON.MKT LEUR ABERD.B97349810 Ausschüttungsgl. Ertrag4 gültig - ohne HV-B.U0090865873CS MON.MKT LEUR ABERD.B97349810 Ausschüttungsgl. Ertrag4 gültig - ohne HV-B.U0090865873CS MON.MKT LEUR ABERD.B97349810 Ausschüttungsgl. Ertrag4 gültig - ohne HV-B.U0090865873CS MON.MKT LEUR ABERD.B97349837 Schätzwert fehlender aaES Storno Gesamtme.U0090865873CS MON.MKT LEUR ABERD.B97349810 Ausschüttungsgl. Ertrag4 gültig - ohne HV-B.U0090865873CS MON.MKT LEUR ABERD.B97349810 Ausschüttungsgl. Ertrag4 gültig - ohne HV-B.U0090865873CS MON.MKT LEUR ABERD.B97349810 Ausschüttungsgl. Ertrag8 gültig-vorb.Best.Be.U0090865873CS MON.MKT LEUR ABERD.B97349810 Ausschüttungsgl. Ertrag4 gültig - ohne HV-B.U0090865873CS MON.MKT LEU                                                                                                    | dung<br>schl.<br>dung          |
| U0090865873CS MON.MKT LEUR ABERD.B97349810 Ausschüttungsgl. Ertrag4 gültig - ohne HV-BU0090865873CS MON.MKT LEUR ABERD.B97349837 Schätzwert fehlender aaES Storno GesamtmeU0090865873CS MON.MKT LEUR ABERD.B97349810 Ausschüttungsgl. Ertrag4 gültig - ohne HV-BU0090865873CS MON.MKT LEUR ABERD.B97349837 Schätzwert fehlender aaES Storno GesamtmeU0090865873CS MON.MKT LEUR ABERD.B97349837 Schätzwert fehlender aaES Storno GesamtmeU0090865873CS MON.MKT LEUR ABERD.B97349810 Ausschüttungsgl. Ertrag4 gültig - ohne HV-BU0090865873CS MON.MKT LEUR ABERD.B97349810 Ausschüttungsgl. Ertrag4 gültig - ohne HV-BU0090865873CS MON.MKT LEUR ABERD.B97349810 Ausschüttungsgl. Ertrag4 gültig - ohne HV-BU0090865873CS MON.MKT LEUR ABERD.B97349810 Ausschüttungsgl. Ertrag4 gültig - ohne HV-BU0090865873CS MON.MKT LEUR ABERD.B97349810 Ausschüttungsgl. Ertrag4 gültig - ohne HV-BU0090865873CS MON.MKT LEUR ABERD.B97349810 Ausschüttungsgl. Ertrag8 gültig-vorb.Best.BeU0090865873CS MON.MKT LEUR ABERD.B97349810 Ausschüttungsgl. Ertrag4 gültig - ohne HV-BU0090865873CS MON.MKT LEUR ABERD.B97349810 Ausschüttungsgl. Ertrag4 gültig - ohne HV-BU0090865873CS MON.MKT LEUR ABERD.B97349810 Ausschüttungsgl. Ertrag2 vorgeschlagenU0090865873CS MON.MKT LEUR ABERD.B <t< td=""><td>schl.<br/>dung</td></t<>                                                                                                    | schl.<br>dung                  |
| U0090865873CS MON.MKT LEUR ABERD.B97349837 Schätzwert fehlender aaES Storno GesamtmeU0090865873CS MON.MKT LEUR ABERD.B97349810 Ausschüttungsgl. Ertrag4 gültig - ohne HV-BU0090865873CS MON.MKT LEUR ABERD.B97349837 Schätzwert fehlender aaES Storno GesamtmeU0090865873CS MON.MKT LEUR ABERD.B97349810 Ausschüttungsgl. Ertrag4 gültig - ohne HV-BU0090865873CS MON.MKT LEUR ABERD.B97349810 Ausschüttungsgl. Ertrag4 gültig - ohne HV-BU0090865873CS MON.MKT LEUR ABERD.B97349810 Ausschüttungsgl. Ertrag4 gültig - ohne HV-BU0090865873CS MON.MKT LEUR ABERD.B97349837 Schätzwert fehlender aaES Storno GesamtmeU0090865873CS MON.MKT LEUR ABERD.B97349810 Ausschüttungsgl. Ertrag4 gültig - ohne HV-BU0090865873CS MON.MKT LEUR ABERD.B97349810 Ausschüttungsgl. Ertrag8 gültig-vorb.Best.BeU0090865873CS MON.MKT LEUR ABERD.B97349810 Ausschüttungsgl. Ertrag8 gültig- ohne HV-BU0090865873CS MON.MKT LEUR ABERD.B97349810 Ausschüttungsgl. Ertrag8 gültig- ohne HV-BU0090865873CS MON.MKT LEUR ABERD.B97349810 Ausschüttungsgl. Ertrag2 vorgeschlagenU0090865873CS MON.MKT LEUR ABERD.B97349810 Ausschüttungsgl. Ertrag2 vorgeschlagenU0090865873CS MON.MKT LEUR ABERD.B97349810 Ausschüttungsgl. Ertrag2 vorgeschlagenU0090865873CS MON.MKT LEUR ABERD.B973498 <td>dung</td>                                                                                                    | dung                           |
| U0090865873CS MON.MKT LEUR ABERD.B97349810 Ausschüttungsgl. Ertrag4 gültig - ohne HV-BU0090865873CS MON.MKT LEUR ABERD.B97349837 Schätzwert fehlender aaES Storno GesamtmeU0090865873CS MON.MKT LEUR ABERD.B97349810 Ausschüttungsgl. Ertrag4 gültig - ohne HV-BU0090865873CS MON.MKT LEUR ABERD.B97349810 Ausschüttungsgl. Ertrag4 gültig - ohne HV-BU0090865873CS MON.MKT LEUR ABERD.B97349810 Ausschüttungsgl. Ertrag4 gültig - ohne HV-BU0090865873CS MON.MKT LEUR ABERD.B97349837 Schätzwert fehlender aaES Storno GesamtmeU0090865873CS MON.MKT LEUR ABERD.B97349810 Ausschüttungsgl. Ertrag4 gültig - ohne HV-BU0090865873CS MON.MKT LEUR ABERD.B97349810 Ausschüttungsgl. Ertrag4 gültig - ohne HV-BU0090865873CS MON.MKT LEUR ABERD.B97349810 Ausschüttungsgl. Ertrag8 gültig- ohne HV-BU0090865873CS MON.MKT LEUR ABERD.B97349810 Ausschüttungsgl. Ertrag4 gültig - ohne HV-BU0090865873CS MON.MKT LEUR ABERD.B97349810 Ausschüttungsgl. Ertrag2 vorgeschlagenU0090865873CS MON.MKT LEUR ABERD.B97349810 Ausschüttungsgl. Ertrag2 vorgeschlagenU0090865873CS MON.MKT LEUR ABERD.B97349810 Ausschüttungsgl. Ertrag2 vorgeschlagenU0090865873CS MON.MKT LEUR ABERD.B97349810 Ausschüttungsgl. Ertrag2 vorgeschlagenU0090865873CS MON.MKT LEUR ABERD.B973498 <t< td=""><td></td></t<>                                                                                                    |                                |
| U0090865873CS MON.MKT LEUR ABERD.B97349837 Schätzwert fehlender aaS Storno GesamtmeU0090865873CS MON.MKT LEUR ABERD.B97349810 Ausschüttungsgl. Ertrag4 gültig - ohne HV-BU0090865873CS MON.MKT LEUR ABERD.B97349810 Ausschüttungsgl. Ertrag4 gültig - ohne HV-BU0090865873CS MON.MKT LEUR ABERD.B97349810 Ausschüttungsgl. Ertrag4 gültig - ohne HV-BU0090865873CS MON.MKT LEUR ABERD.B97349837 Schätzwert fehlender aaS Storno GesamtmeU0090865873CS MON.MKT LEUR ABERD.B97349810 Ausschüttungsgl. Ertrag4 gültig - ohne HV-BU0090865873CS MON.MKT LEUR ABERD.B97349810 Ausschüttungsgl. Ertrag8 gültig-vorb.Best.BeU0090865873CS MON.MKT LEUR ABERD.B97349810 Ausschüttungsgl. Ertrag4 gültig - ohne HV-BU0090865873CS MON.MKT LEUR ABERD.B97349810 Ausschüttungsgl. Ertrag4 gültig - ohne HV-BU0090865873CS MON.MKT LEUR ABERD.B97349810 Ausschüttungsgl. Ertrag2 vorgeschlagenU0090865873CS MON.MKT LEUR ABERD.B97349810 Ausschüttungsgl. Ertrag2 vorgeschlagenU0090865873CS MON.MKT LEUR ABERD.B97349810 Ausschüttungsgl. Ertrag2 vorgeschlagenU0090865873CS MON.MKT LEUR ABERD.B97349810 Ausschüttungsgl. Ertrag2 vorgeschlagenU0090865873CS MON.MKT LEUR ABERD.B97349810 Ausschüttungsgl. Ertrag4 gültig - 0hne HV-BU0090865873CS MON.MKT LEUR ABERD.B973498 <t< td=""><td>schl.</td></t<>                                                                                                    | schl.                          |
| U0090865873CS MON.MKT LEUR ABERD.B97349810 Ausschüttungsgl. Ertrag4 gültig - ohne HV-BU0090865873CS MON.MKT LEUR ABERD.B97349810 Ausschüttungsgl. Ertrag4 gültig - ohne HV-BU0090865873CS MON.MKT LEUR ABERD.B97349837 Schätzwert fehlender aaES Storno GesamtmeU0090865873CS MON.MKT LEUR ABERD.B97349810 Ausschüttungsgl. Ertrag4 gültig - ohne HV-BU0090865873CS MON.MKT LEUR ABERD.B97349810 Ausschüttungsgl. Ertrag4 gültig - ohne HV-BU0090865873CS MON.MKT LEUR ABERD.B97349810 Ausschüttungsgl. Ertrag8 gültig-vorb.Best.BeU0090865873CS MON.MKT LEUR ABERD.B97349810 Ausschüttungsgl. Ertrag4 gültig - ohne HV-BU0090865873CS MON.MKT LEUR ABERD.B97349810 Ausschüttungsgl. Ertrag2 vorgeschlagenU0090865873CS MON.MKT LEUR ABERD.B97349810 Ausschüttungsgl. Ertrag2 vorgeschlagenU0090865873CS MON.MKT LEUR ABERD.B97349810 Ausschüttungsgl. Ertrag2 vorgeschlagenU0090865873CS MON.MKT LEUR ABERD.B97349810 Ausschüttungsgl. Ertrag2 vorgeschlagenU0090865873CS MON.MKT LEUR ABERD.B97349810 Ausschüttungsgl. Ertrag2 vorgeschlagenU0090865873CS MON.MKT LEUR ABERD.B97349810 Ausschüttungsgl. Ertrag4 gültig - 0hne HV-BU0090865873CS MON.MKT LEUR ABERD.B97349810 Ausschüttungsgl. Ertrag4 gültig - 0hne HV-BU0090865873CS MON.MKT LEUR ABERD.B973498 <td< td=""><td>dung</td></td<>                                                                                                    | dung                           |
| U0090865873CS MON.MKT LEUR ABERD.B97349810 Ausschüttungsgl. Ertrag4 gültig - ohne HV-BU0090865873CS MON.MKT LEUR ABERD.B97349837 Schätzwert fehlender aaES Storno GesamtmeU0090865873CS MON.MKT LEUR ABERD.B97349810 Ausschüttungsgl. Ertrag4 gültig - ohne HV-BU0090865873CS MON.MKT LEUR ABERD.B97349810 Ausschüttungsgl. Ertrag4 gültig - ohne HV-BU0090865873CS MON.MKT LEUR ABERD.B97349810 Ausschüttungsgl. Ertrag8 gültig-vorb.Best.BeU0090865873CS MON.MKT LEUR ABERD.B97349810 Ausschüttungsgl. Ertrag4 gültig - ohne HV-BU0090865873CS MON.MKT LEUR ABERD.B97349810 Ausschüttungsgl. Ertrag2 vorgeschlagenU0090865873CS MON.MKT LEUR ABERD.B97349810 Ausschüttungsgl. Ertrag2 vorgeschlagenU0090865873CS MON.MKT LEUR ABERD.B97349810 Ausschüttungsgl. Ertrag2 vorgeschlagenU0090865873CS MON.MKT LEUR ABERD.B97349810 Ausschüttungsgl. Ertrag2 vorgeschlagenU0090865873CS MON.MKT LEUR ABERD.B97349810 Ausschüttungsgl. Ertrag2 vorgeschlagenU0090865873CS MON.MKT LEUR ABERD.B97349810 Ausschüttungsgl. Ertrag2 vorgeschlagen                                                                                                    | schl.                          |
| J0090865873CS MON.MKT LEUR ABERD.B97349837 Schätzwert fehlender aaES Storno GesamtmeJ0090865873CS MON.MKT LEUR ABERD.B97349810 Ausschüttungsgl. Ertrag4 gültig - ohne HV-BJ0090865873CS MON.MKT LEUR ABERD.B97349810 Ausschüttungsgl. Ertrag8 gültig-vorb.Best.BeJ0090865873CS MON.MKT LEUR ABERD.B97349810 Ausschüttungsgl. Ertrag4 gültig - ohne HV-BJ0090865873CS MON.MKT LEUR ABERD.B97349810 Ausschüttungsgl. Ertrag4 gültig - ohne HV-BJ0090865873CS MON.MKT LEUR ABERD.B97349810 Ausschüttungsgl. Ertrag2 vorgeschlagenJ0090865873CS MON.MKT LEUR ABERD.B97349810 Ausschüttungsgl. Ertrag2 vorgeschlagenJ0090865873CS MON.MKT LEUR ABERD.B97349810 Ausschüttungsgl. Ertrag2 vorgeschlagenJ0090865873CS MON.MKT LEUR ABERD.B97349810 Ausschüttungsgl. Ertrag2 vorgeschlagenJ0090865873CS MON.MKT LEUR ABERD.B97349810 Ausschüttungsgl. Ertrag2 vorgeschlagen                                                                                                    | schl.                          |
| J0090865873CS MON.MKT LEUR ABERD.B97349810 Ausschüttungsgl. Ertrag4 gültig - ohne HV-BJ0090865873CS MON.MKT LEUR ABERD.B97349810 Ausschüttungsgl. Ertrag8 gültig-vorb.Best.BeJ0090865873CS MON.MKT LEUR ABERD.B97349810 Ausschüttungsgl. Ertrag4 gültig - ohne HV-BJ0090865873CS MON.MKT LEUR ABERD.B97349810 Ausschüttungsgl. Ertrag4 gültig - ohne HV-BJ0090865873CS MON.MKT LEUR ABERD.B97349810 Ausschüttungsgl. Ertrag2 vorgeschlagenJ0090865873CS MON.MKT LEUR ABERD.B97349810 Ausschüttungsgl. Ertrag2 vorgeschlagenJ0090865873CS MON.MKT LEUR ABERD.B97349810 Ausschüttungsgl. Ertrag10 Ausschüttungsgl. Ertrag                                                                                                    | dung                           |
| J0090865873       CS MON.MKT LEUR ABERD.B       973498       10 Ausschüttungsgl. Ertrag       8 gültig-vorb.Best.Be         J0090865873       CS MON.MKT LEUR ABERD.B       973498       10 Ausschüttungsgl. Ertrag       4 gültig - ohne HV-B         J0090865873       CS MON.MKT LEUR ABERD.B       973498       10 Ausschüttungsgl. Ertrag       2 vorgeschlagen         J0090865873       CS MON.MKT LEUR ABERD.B       973498       10 Ausschüttungsgl. Ertrag       2 vorgeschlagen         J0090865873       CS MON.MKT LEUR ABERD.B       973498       10 Ausschüttungsgl. Ertrag       2 vorgeschlagen         J0090865873       CS MON.MKT LEUR ABERD.B       973498       10 Ausschüttungsgl. Ertrag       2 vorgeschlagen                                                                                                    | schl.                          |
| J0090865873       CS MON.MKT LEUR ABERD.B       973498       10 Ausschüttungsgl. Ertrag       4 gültig - ohne HV-Bi         J0090865873       CS MON.MKT LEUR ABERD.B       973498       10 Ausschüttungsgl. Ertrag       2 vorgeschlagen         J0090865873       CS MON.MKT LEUR ABERD.B       973498       10 Ausschüttungsgl. Ertrag       2 vorgeschlagen         J0090865873       CS MON.MKT LEUR ABERD.B       973498       10 Ausschüttungsgl. Ertrag       2 vorgeschlagen         J0090865873       CS MON.MKT LEUR ABERD.B       973498       10 Ausschüttungsgl. Ertrag                                                                                                    | nörde                          |
| J0090865873       CS MON.MKT LEUR ABERD.B       973498       10 Ausschüttungsgl. Ertrag       2 vorgeschlagen         J0090865873       CS MON.MKT LEUR ABERD.B       973498       10 Ausschüttungsgl. Ertrag       2 vorgeschlagen         J0090865873       CS MON.MKT LEUR ABERD.B       973498       10 Ausschüttungsgl. Ertrag       2 vorgeschlagen         J0090865873       CS MON.MKT LEUR ABERD.B       973498       10 Ausschüttungsgl. Ertrag                                                                                                    | schl.                          |
| J0090865873         CS MON.MKT LEUR ABERD.B         973498         10 Ausschüttungsgl. Ertrag           J0090865873         CS MON.MKT LEUR ABERD.B         973498         10 Ausschüttungsgl. Ertrag                                                                                                    |                                |
| 10090865873 CS MON MKT L-EUR ABERD B 973498 10 Ausschüttungsgl Ertrag                                                                                                    |                                |
| of the first and the first and |                                |
| J0090865873 CS MON.MKT LEUR ABERD.B 973498 10 Ausschüttungsgl. Ertrag                                                                                                    |                                |
| J0090865873 CS MON.MKT LEUR ABERD.B 973498 10 Ausschüttungsgl. Ertrag 4 gültig - ohne HV-B                                                                                                    | schl.                          |
| J0090865873 CS MON.MKT LEUR ABERD.B 973498 10 Ausschüttungsgl. Ertrag                                                                                                    |                                |
| U0090865873 CS MON.MKT LEUR ABERD.B 973498 10 Ausschüttungsgl. Ertrag                                                                                                    |                                |
| U0090865873 CS MON.MKT LEUR ABERD.B 973498 10 Ausschüttungsgl. Ertrag                                                                                                    |                                |
| 1 bis 20 von 20                                                                                                    |                                |
|                                                                                                    |                                |
| 5) (E) (E) (E) (E) (E) (E) (E) (E) (E) (E                                                                                                    | ?                              |
| 2010 17:47:38 [+0:03] main - search WmView.jsp 18330 2009-04-28   CWmViewC                                                                                                    | rl.java 20942 201              |

Um alle Details eines Erträgnisses zu betrachten, klicken Sie in der Trefferliste **doppelt** auf die gewünschte Zeile. Alternativ können Sie auch die Cursortasten zur Selektion sowie die <ENTER> Taste zur Auswahl verwenden.

| https://www.wmac           | ccess.com/?hctrl=5039947192902509830 | - wmView - Busch, Steffen @ | WMACCESS - Windows Internet E          | xplorer                                  |           |
|----------------------------|--------------------------------------|-----------------------------|----------------------------------------|------------------------------------------|-----------|
|                            | CCESS                                |                             | 15                                     |                                          |           |
| wmView                     | ₩ (E) Erträgnis-Mitteilungen         | _                           | _                                      |                                          |           |
| ISIN                       | WP-Kurzbezeichnung                   | WKN Ex-Tag                  | DivVorschl/Wahl                        | Tag des Zuflusses                        |           |
| LU0090865873               | CS MON.MKT LEUR ABERD.B              | 973498                      | 10 Ausschüttungsgl. Ertrag             | 31.12.2009                               |           |
| LU0090865873               | CS MON.MKT LEUR ABERD.B              | 973498                      | 37 Schätzwert fehlender aaE            | 31.12.2009                               |           |
| LU0090865873               | CS MON.MKT LEUR ABERD.B              | 973498                      | 10 Ausschüttungsgl. Ertrag             | 31.12.2008                               |           |
| LU0090865873               | CS MON.MKT LEUR ABERD.B              | 973498                      | 37 Schätzwert fehlender aaE            | 31.12.2008                               |           |
| LU0090865873               | CS MON.MKT LEUR ABERD.B              | 973498                      | 10 Ausschüttungsgl. Ertrag             | 31.12.2007                               |           |
| LU0090865873               | CS MON.MKT LEUR ABERD.B              | 973498                      | 37 Schätzwert fehlender aaE            | 31.12.2007                               |           |
| LU0090865873               | CS MON.MKT LEUR ABERD.B              | 973498                      | 10 Ausschüttungsgl. Ertrag             | 31.12.2006                               |           |
| LU0090865873               | CS MON.MKT LEUR ABERD.B              | 973498                      | 10 Ausschüttungsgl. Ertrag             | 31.12.2005                               |           |
| LU0090865873               | CS MON.MKT LEUR ABERD.B              | 973498                      | 37 Schätzwert fehlender aaE            | 31.12.2005                               |           |
| LU0090865873               | CS MON.MKT LEUR ABERD.B              | 973498                      | 10 Ausschüttungsgl. Ertrag             | 31.12.2004                               |           |
| LU0090865873               | CS MON.MKT LEUR ABERD.B              | 973498                      | 10 Ausschüttungsgl. Ertrag             | N 31.12.2003                             |           |
| LU0090865873               | CS MON.MKT LEUR ABERD.B              | 973498                      | 10 Ausschüttungsgl. Ertrag             | 31.12.2002                               |           |
| LU0090865873               | CS MON.MKT LEUR ABERD.B              | 973498                      | 10 Ausschüttungsgl. Ertrag             | 31.12.2001                               |           |
| LU0090865873               | CS MON.MKT LEUR ABERD.B              | 973498                      | 10 Ausschüttungsgl. Ertrag             | 31.12.2000                               |           |
| LU0090865873               | CS MON.MKT LEUR ABERD.B              | 973498                      | 10 Ausschüttungsgl. Ertrag             | 31.12.1999                               |           |
| LU0090865873               | CS MON.MKT LEUR ABERD.B              | 973498                      | 10 Ausschüttungsgl. Ertrag             | 31.12.1998                               |           |
| LU0090865873               | CS MON.MKT LEUR ABERD.B              | 973498                      | 10 Ausschüttungsgl. Ertrag             | 31.12.1997                               |           |
| LU0090865873               | CS MON.MKT LEUR ABERD.B              | 973498                      | 10 Ausschüttungsgl. Ertrag             | 31.12.1996                               |           |
| LU0090865873               | CS MON.MKT LEUR ABERD.B              | 973498                      | 10 Ausschüttungsgl. Ertrag             | 31.12.1995                               |           |
| LU0090865873               | CS MON.MKT LEUR ABERD.B              | 973498                      | 10 Ausschüttungsgl. Ertrag             | 31.12.1994                               |           |
|                            |                                      | 1 bis 20 von 20             |                                        |                                          |           |
|                            |                                      |                             |                                        |                                          |           |
| <ol> <li>(i)</li> </ol>    | ) 🗈                                  |                             |                                        |                                          | 6         |
| .5.2010 17:47:38 [+0:03] n | main - search                        |                             | WmView.jsp 1                           | 18330 2009-04-28   CWmViewCtrl.java 2094 | 2 2010-01 |
|                            |                                      | Ve                          | rtrauenswürdige Sites   Geschützter Mo | dus: Aktiv 🛛 🐴 🗸 1                       | .00% •    |

Die Detailanzeige eines Erträgnisses umfasst unter anderem Zahlungszeitraum, Währung und (ggf. mehrere) Betragsfelder sowie Ex-Tag und / oder Tag des Zuflusses.

| https://www.wmacce                      | ess.com/?hctrl=5039947 | 192902509830 - wmView - Bus | ch, Steffen @ WM | IACCESS -   | Windows Internet Exp                       | lorer                          |                  | - D ×            |
|-----------------------------------------|------------------------|-----------------------------|------------------|-------------|--------------------------------------------|--------------------------------|------------------|------------------|
|                                         | CESS                   |                             |                  | 1           | S                                          | 7                              |                  |                  |
| wmView                                  | ₩ (E) Erträgnis-Mittei | lungen                      |                  |             |                                            |                                |                  |                  |
| ISIN LU0090865873                       | WP-Kurzbezeichnung     | CS MON.MKT LEUR ABERD.B     | WKN 973498       | SKZ 2       | BID 004010640700                           | LKZ 3                          |                  |                  |
| ▶ Feldident                             | Wert                   | Informationsinhalt          |                  |             |                                            |                                |                  |                  |
| DivVorschl/Wahl<br>▶ ED004A             | 10                     | Ausschüttungsgl. Ertrag     |                  |             |                                            |                                |                  |                  |
| DivZahlungsart<br>▶ ED005               | 17                     | Ausschüttungsgl. Ertrag     |                  |             |                                            |                                |                  |                  |
| Dividendenart<br>▶ ED006                | 62                     | Ausschüttungsgl. Ertrag     |                  |             |                                            |                                |                  |                  |
| Zahlungszeitr.Art<br>ED023              | 1                      | Geschäftsjahr               |                  |             |                                            |                                |                  |                  |
| Zahlungszeitr.vom<br>ED024A             | 01.01.2003             |                             |                  |             |                                            |                                |                  |                  |
| Zahlungszeitr.bis<br>ED025A             | 31.12.2003             |                             |                  |             |                                            |                                |                  |                  |
| Steuer-/Q.StArt<br>▶ ED035              | 23                     | Ausl. Inv. nur thes.        |                  |             |                                            |                                |                  |                  |
| Whrg. Investment<br>▶ ED050             | EO                     | Euro                        |                  |             |                                            |                                |                  |                  |
| Stpfl.Ertrag Priv<br>▶ ED053A           | 7,6289000              |                             |                  |             |                                            |                                |                  |                  |
| Stpfl.Ertrag Betr<br>▶ ED054A           | 7,6289000              |                             |                  |             |                                            |                                |                  |                  |
| Stpfl.Ertr. §17,1<br>▶ ED058A           | 7,62890000             |                             |                  |             |                                            |                                |                  |                  |
| Tag des Zuflusses<br>▶ ED060            | 31.12.2003             |                             |                  |             |                                            |                                |                  | ~                |
| <b>a b (</b>                            |                        | (                           |                  |             |                                            |                                | ()               | ? 😯              |
| 6.5.2010 17:48:12 [+0:03] mai<br>Fertig | n - search             |                             | Vertrau          | ienswürdige | WmView.jsp 183<br>Sites   Geschützter Modu | 30 2009-04-28   CW<br>s: Aktiv | mViewCtrl.java 2 | 10942 2010-01-28 |

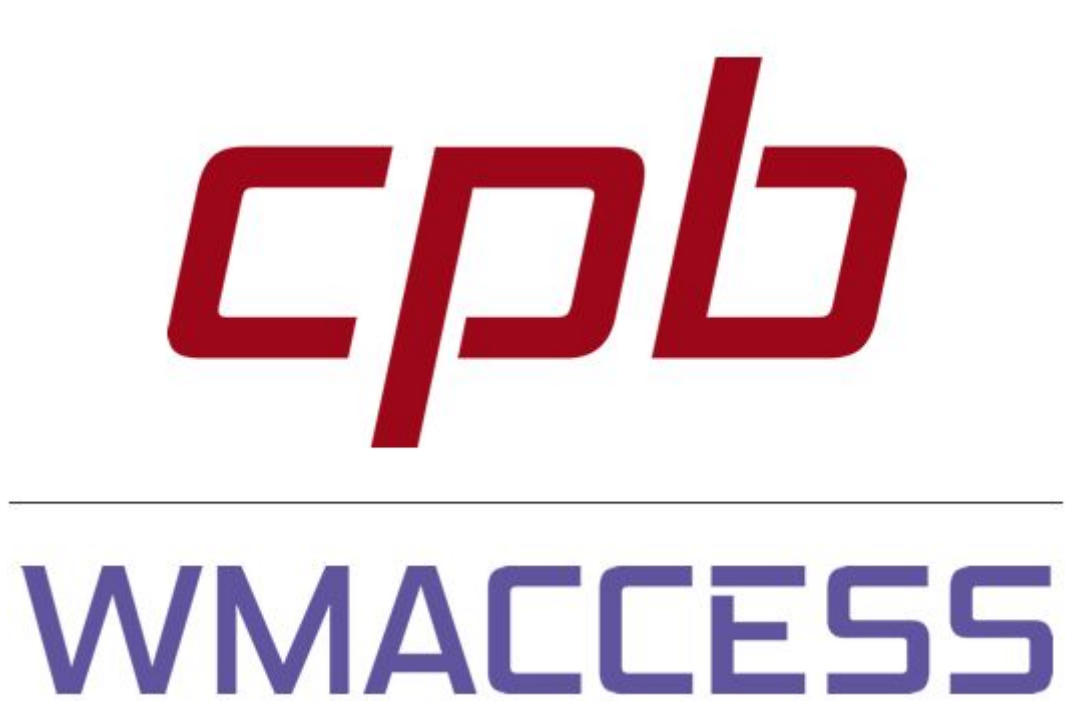

## Intelligent und einfach suchen - schnell finden und entscheiden!

## www.wmaccess.com

© CPB Software (Germany) GmbH